## Manual de Monitoramento de Vendas no Fidelidade

Para realizar a consulta do relatório de vendas no fidelidade, vá até o menu Meus Relatórios > Vendas > Vendas por Usuário.

| visualizador de Kelatorios                                                                                                    |                                                                                                    |                                                                                                    |                                                                                             | _                                                                                                    |              |
|----------------------------------------------------------------------------------------------------|----------------------------------------------------------------------------------------------------|----------------------------------------------------------------------------------------------------|---------------------------------------------------------------------------------------------|----------------------------------------------------------------------------------------------------|--------------|
|                                                                                                    |                                                                                                    |                                                                                                    |                                                                                             |                                                                                                    |              |
| Selecionar Relatório Vendas / Sem SubGru                                                                                                    | oo / Vendas por Usuário                                                                                                    |                                                                                                    |                                                                                             |                                                                                                    | 2            |
|                                                                                                    |                                                                                                    |                                                                                                    |                                                                                             | Visualizar fa                                                                                        | voritos      |
| Ocultar filtros                                                                                                    |                                                                                                    |                                                                                                    |                                                                                             |                                                                                                    |              |
| ros Período de vendas                                                                                                    | Con                                                                                                    | siderar produtos e serviços                                                                                 |                                                                                             | Visualizar                                                                                           | (F3) 🦼       |
| Hoje Ontem Semana atual Este n                                                                                                    | nês Mês anterior                                                                                                    |                                                                                                    |                                                                                             | _                                                                                                    | C            |
| De Até                                                                                                    | O Somente prod                                                                                                    | lutos                                                                                                    |                                                                                             |                                                                                                    |              |
| 15/08/2000 00:00:00 🗐 🔻 15/08                                                                                                    | /2019 23:59:59 🔍 🔿 Somente servi                                                                                                    | icos                                                                                                    |                                                                                             |                                                                                                    |              |
|                                                                                                    |                                                                                                    | 3                                                                                                    |                                                                                             |                                                                                                    |              |
| Considerar arredondamento                                                                                                    |                                                                                                    |                                                                                                    |                                                                                             |                                                                                                    |              |
|                                                                                                    |                                                                                                    |                                                                                                    |                                                                                             |                                                                                                    |              |
|                                                                                                    |                                                                                                    |                                                                                                    |                                                                                             | Legend                                                                                               |              |
|                                                                                                    |                                                                                                    |                                                                                                    |                                                                                             |                                                                                                    |              |
| Crada                                                                                                    |                                                                                                    |                                                                                                    |                                                                                             |                                                                                                    |              |
| Grade                                                                                                    |                                                                                                    |                                                                                                    |                                                                                             |                                                                                                    |              |
| Grade                                                                                                    | Salvar                                                                                                    | como Remover                                                                                                | Adicionar gráfico                                                                           | Ma Imprimir / F                                                                                      | Evnorta      |
| Grade<br>strutura(s) do Relatório: Vendas no Fidelio<br>Padrão                                                                                                    | tade v Salvar                                                                                                    | como Remover                                                                                                | Adicionar gráfico                                                                           | Imprimir / E                                                                                         | Exporta      |
| Grade<br>strutura(s) do Relatório: Vendas no Fidelio<br>Padrão<br>Vendas no Fidelio                                                                                   | lade Salvar                                                                                                    | como Remover                                                                                                | Adicionar gráfico                                                                           | 🛛 Imprimir / f                                                                                       | Exporta      |
| Grade<br>strutura(s) do Relatório: Vendas no Fidelio<br>Padrão<br>Vendas no Fidelio<br>Nome da Filial                                                                 | tade V Salvar<br>Jade                                                                                                    | como Remover                                                                                                | Adicionar gráfico                                                                           | Marimir / B                                                                                          | Exporta      |
| Grade strutura(s) do Relatório: Vendas no Fideliu Padrão Vendas no Fideliu Nome da Filial Nome do Usuário/Vendedor                                                    | tade Salvar<br>fade<br>Valor Total de Vendas fora do Fidelidade                                                                                                    | como Remover<br>Valor Total de Vendas no Fidelidade                                                         | Adicionar gráfico<br>% Vendas no Fidelidade                                                 | Valor Total Líquido                                                                                  | Exporta      |
| Grade<br>strutura(s) do Relatório: Vendas no Fidelia<br>Padrão<br>Vendas no Fidelia<br>Nome da Filial •<br>Nome do Usuário/Vendedor                                   | tade Salvar<br>tade<br>Valor Total de Vendas fora do Fidelidade                                                                                                    | como Remover<br>Valor Total de Vendas no Fidelidade                                                         | Adicionar gráfico<br>% Vendas no Fidelidade                                                 | Valor Total Líquido                                                                                  | Exporta<br>0 |
| Grade Strutura(s) do Relatório: Vendas no Fidelii Padrão Vendas no Fidelii Nome da Filial Nome do Usuário/Vendedor Nome da Filial: 02 - Linx Farma Big                | tade Salvar<br>iade<br>Valor Total de Vendas fora do Fidelidade                                                                                                    | Como Remover<br>Valor Total de Vendas no Fidelidade                                                         | Adicionar gráfico<br>% Vendas no Fidelidade                                                 | Valor Total Líquido                                                                                  | Exporta      |
| Grade Strutura(s) do Relatório: Vendas no Fidelii Padrão Vendas no Fidelii Nome da Filial Nome do Usuário/Vendedor Nome da Filial: 02 - Linx Farma Big Linx Farma Big | tade Salvar<br>Iade<br>Valor Total de Vendas fora do Fidelidade<br>106,99                                                                                                    | Como Remover<br>Valor Total de Vendas no Fidelidade<br>0,00                                                 | Adicionar gráfico<br>% Vendas no Fidelidade<br>0,00                                         | Valor Total Líquido                                                                                  | Exporta      |
| Grade Strutura(s) do Relatório: Vendas no Fidelii Padrão Vendas no Fidelii Nome da Filial Nome do Usuário/Vendedor Nome da Filial: 02 - Linx Farma Big Linx Farma Big | tade Salvar<br>Iade<br>Valor Total de Vendas fora do Fidelidade<br>106,99<br>328,46                                                                                                    | Como Remover<br>Valor Total de Vendas no Fidelidade<br>0,00<br>0,00                                         | Adicionar gráfico<br>% Vendas no Fidelidade<br>0,00<br>0,00                                 | Valor Total Líquido                                                                                  | Exporta      |
| Grade Strutura(s) do Relatório: Vendas no Fidelii Padrão Vendas no Fideli Nome da Filial Nome do Usuário/Vendedor Nome da Filial: 02 - Linx Farma Big Linx Farma Big  | tade Salvar<br>Iade<br>Valor Total de Vendas fora do Fidelidade<br>106,99<br>328,46<br>455,69                                                                                                    | Como Remover<br>Valor Total de Vendas no Fidelidade<br>0,00<br>0,00<br>0,00                                 | Adicionar gráfico<br>% Vendas no Fidelidade<br>0,00<br>0,00<br>0,00                         | Valor Total Líquido 106,99 328,46 455,69                                                             | Exporta      |
| Grade Strutura(s) do Relatório: Vendas no Fidelii Padrão Vendas no Fideli Nome da Filial Nome do Usuário/Vendedor Nome da Filial: 02 - Linx Farma Big Linx Farma Big  | tade Salvar<br>tade Valor Total de Vendas fora do Fidelidade 106,99 328,46 455,69 343.485,07                                                                                                    | Como Remover<br>Valor Total de Vendas no Fidelidade<br>0,00<br>0,00<br>0,00<br>0,00                         | Adicionar gráfico<br>% Vendas no Fidelidade<br>0,00<br>0,00<br>0,00<br>0,00                 | Valor Total Líquido 106,99 328,46 455,69 343.485,07                                                  | Exporta      |
| Grade Strutura(s) do Relatório: Vendas no Fidelii Padrão Vendas no Fideli Nome da Filial Nome do Usuário/Vendedor Nome da Filial: 02 - Linx Farma Big Linx Farma Big  | tade Salvar<br>tade Valor Total de Vendas fora do Fidelidade 106,99 328,46 455,69 343.485,07 33.131,92                                                                                                    | Como Remover<br>Valor Total de Vendas no Fidelidade<br>0,00<br>0,00<br>0,00<br>0,00<br>0,00                 | Adicionar gráfico<br>% Vendas no Fidelidade<br>0,00<br>0,00<br>0,00<br>0,00<br>0,00         | Valor Total Líquido<br>106,99<br>328,46<br>455,69<br>343.485,07<br>33.131,92                         | Exporta      |
| Grade Strutura(s) do Relatório: Vendas no Fidelii Padrão Vendas no Fideli Nome da Filial Nome do Usuário/Vendedor Nome da Filial: 02 - Linx Farma Big Linx Farma Big  | tade         Salvar           tade         Valor Total de Vendas fora do Fidelidade           Valor Total de Vendas fora do Fidelidade         106,99           328,46         328,46           455,69         343.485,07           343.485,07         33.131,92           192.389,18         192.389,18 | Como Remover<br>Valor Total de Vendas no Fidelidade<br>0,00<br>0,00<br>0,00<br>0,00<br>0,00<br>0,00<br>0,00 | Adicionar gráfico<br>% Vendas no Fidelidade<br>0,00<br>0,00<br>0,00<br>0,00<br>0,00<br>0,00 | Valor Total Líquido<br>106,99<br>328,46<br>455,69<br>343.485,07<br>33.131,92<br>192.389,18           | Exporta      |
| Grade Strutura(s) do Relatório: Vendas no Fidelii Padrão Vendas no Fideli Nome da Filial Nome do Usuário/Vendedor  Nome da Filial: 02 - Linx Farma Big Linx Farma Big | Jade         Salvar           Jade         Valor Total de Vendas fora do Fidelidade           Valor Total de Vendas fora do Fidelidade         106,99           328,46         455,69           343.485,07         33.131,92           192.389,18         55.58                                          | Como Remover                                                                                                | Adicionar gráfico<br>% Vendas no Fidelidade<br>0,00<br>0,00<br>0,00<br>0,00<br>0,00<br>0,00 | Valor Total Líquido<br>106,99<br>328,46<br>455,69<br>343,485,07<br>33,131,92<br>192,389,18<br>555,88 | Ēxporta<br>0 |

Figura 01 - Vendas no Fidelidade

Após entrar no relatório, defina o período e vá até o campo Estrutura(s) do Relatório e selecione a opção Vendas no Fidelidade e em seguida  $\Theta$  clique em foram realizadas através do fidelidade ou fora do programa de fidelização.

Visualizar (F3)

e aparecerá todas as vendas que

A Esse relatório deverá ser instalado previamente.

Para saber mais sobre a instalação de relatórios, acesse o artigo Repositório de Relatórios (Meus Relatórios)